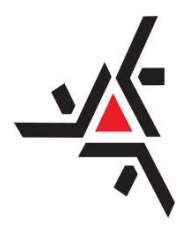

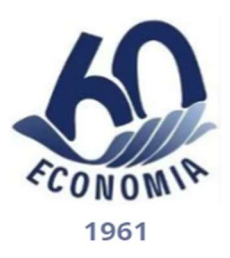

TUTORIAL

Unidade Curricular de Extensão (UCE)

Apenas para os discentes ingressos no DCO a partir de 2023

A **Resolução 029/2021 - CEP/UEM** prevê que todos e todas os/as estudantes ingressos na UEM a partir de 2023 precisam ter 10% do currículo cumprido em Extensão Curricular. **Portanto, a UCE é um componente curricular obrigatório**.

Como o Curso de Economia possui uma Carga Horária de 3600 horas, todos os discentes precisam cumprir 360 horas de UCE, tal como especificado na Resolução Nº 049/2022-CI/CSA, que aprova o novo Projeto Pedagógico do Curso de Graduação em Ciências Econômicas.

Ainda de acordo com a Resolução Nº 049/2022-CI/CSA, as 360 horas deverão ser cumpridas da seguinte forma:

| Série          | Nome do Componente Curricular            | Carga<br>horária<br>semestral |
|----------------|------------------------------------------|-------------------------------|
| 1ª             | Metodologia da Pesquisa e da<br>Extensão | 34                            |
| 1 <sup>a</sup> | Economia Financeira                      | 68                            |
| 4 <sup>a</sup> | Elaboração e Análise de Projetos         | 68                            |

1) 170 horas em disciplinas, sendo distribuída da seguinte forma:

As 170 horas em disciplinas serão integralizadas automaticamente no currículo dos alunos, assim que os mesmos conseguirem as aprovações nas disciplinas.

2) 190 horas em Atividades de Extensão (programas, projetos, cursos, eventos e outras atividades a serem creditadas).

No caso das 190 horas, os discentes, ao participarem das Atividades de Extensão, receberão um certificado que terá que informar a frequência em atividade extensionista, contendo a seguinte informação: **Aproveitamento CH UCE: SIM**, tal como segue abaixo:

## MODELO DE CERTIFICADO EMITIDO PELA DEX

| ESTADO DO PARANÁ<br>UNIVERSIDADE ESTADUAL DE MARINGÁ |                                                                       |  |  |  |  |
|------------------------------------------------------|-----------------------------------------------------------------------|--|--|--|--|
| CERT                                                 | TIFICADO                                                              |  |  |  |  |
|                                                      | A COL                                                                 |  |  |  |  |
| Certificamos que                                     | atuou como monitor(a) no                                              |  |  |  |  |
| Evento de Extensão                                   | no período de                                                         |  |  |  |  |
| , realizado por<br>CIÊNCIAS SOCIAIS APLICADAS / DEI  | esta Universidade, atraves do(a) CENTRO DE<br>PARTAMENTO DE ECONOMIA. |  |  |  |  |
|                                                      | SE                                                                    |  |  |  |  |
| Carga Horária: 2 horas                               |                                                                       |  |  |  |  |
| Aproveitamento C/H UCE: SIM                          |                                                                       |  |  |  |  |
| Frequência: 100 %                                    | SE                                                                    |  |  |  |  |
| · · · · · · · · · · · · · · · · · · ·                |                                                                       |  |  |  |  |
| Maringá-PR.                                          | , 04 de abril de 2024.                                                |  |  |  |  |
|                                                      | Atomes                                                                |  |  |  |  |
| CRISHNA MIRELL                                       | A DE ANDRADE CORREA                                                   |  |  |  |  |
| Direto                                               | ra de Extensão                                                        |  |  |  |  |

No caso dos certificados **emitidos pela DEX**, como no exemplo acima, basta os discentes acessarem o link a seguir e informar seu CPF para ter acesso ao certificado: <u>http://pecweb.uem.br/dex/certificado/</u>

Obs: O estágio supervisionado, por não ser obrigatório em Economia, também conta para a obtenção da UCE. Neste caso, pegar o comprovante da realização do estágio na Divisão de Estágios da UEM (ETG/UEM) e solicitar via a SAV.

Obs2: Tendo em mãos o certificado, o discente precisará acessar a Secretaria Acadêmica Virtual (SAV) para solicitar a UCE, seguindo os passos a seguir:

## COMO SOLICITAR UCE

1°) Acesse a Secretaria Acadêmica Virtual no seguinte link: http://sisav.uem.br/sav/auth/login

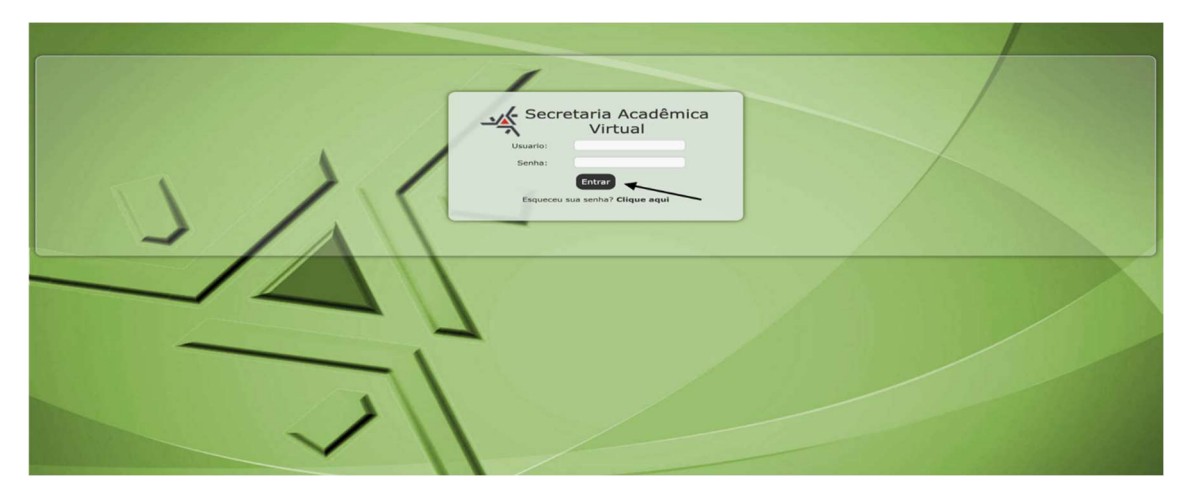

2º) Em seguida, clique em solicitação:

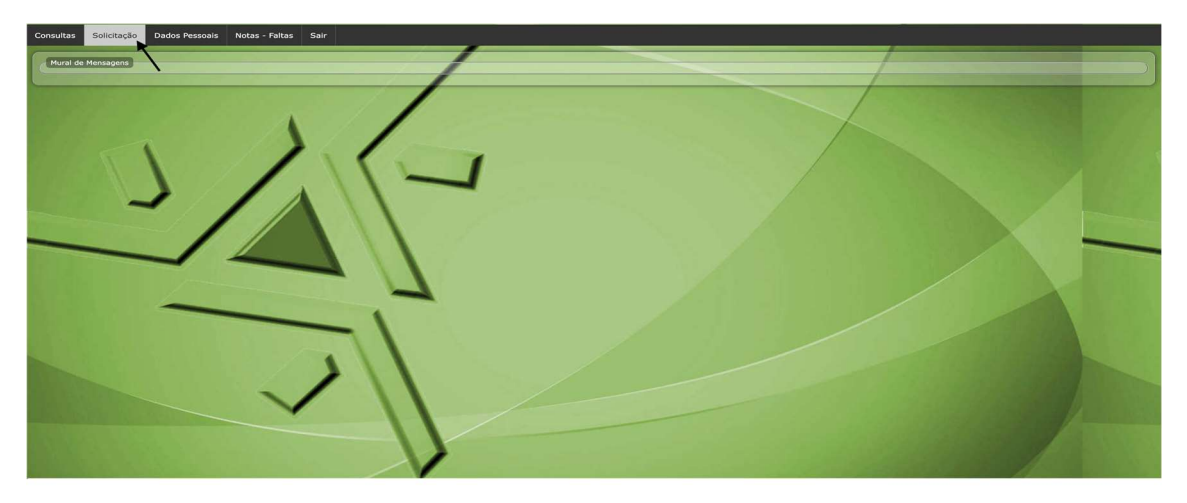

3°) Clique em Nova:

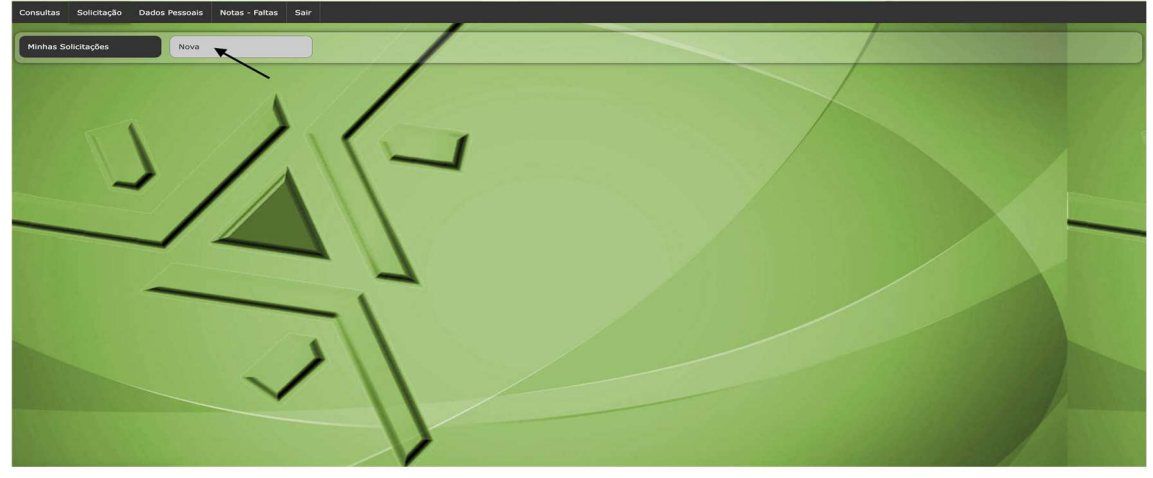

4°) Em 'Escolha uma solicitação', clique em Diversos:

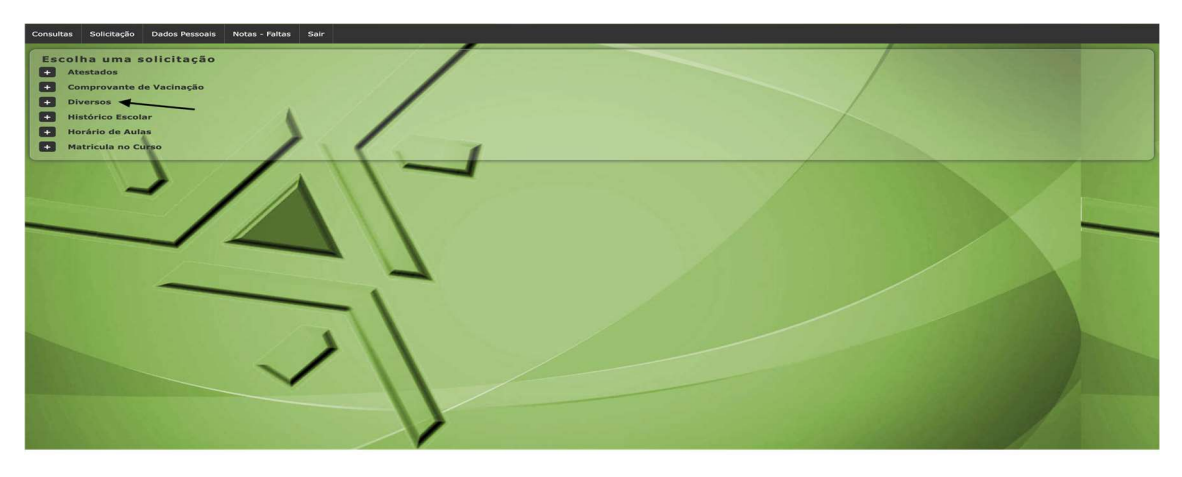

5°) Em seguida, clique em 'UCE – Unidade Curricular de Extensão', que é a última opção em diversos:

| Consultas Solicitação Dados Pessoais Notas - Faltas Sair                     |                                                                                                    |          |                                                                                                    |           |
|------------------------------------------------------------------------------|----------------------------------------------------------------------------------------------------|----------|----------------------------------------------------------------------------------------------------|-----------|
| Escolha uma solicitação<br>Atestados<br>Comprovante de Vacinação<br>Diversos |                                                                                                    |          |                                                                                                    |           |
| Afastamento por COVID                                                        | Solicitar afastamento por COVID                                                                         | Grátis   | • Resolução 001/2022-CEP - Diretrizes para o Retorno<br>das Atividades Letivas Presenciais               | Solicitar |
| Aproveitamento de estudos cursado na UEM                                     | Solicita aproveitamento de estudos de disciplinas cursadas na UEM                                       | Grátis   | • Formulario - Aproveitamento de Estudos                                                                 | Solicitar |
| Aproveitamento de Estudos cursado em OUTRAS INSTITUIÇÕES                     | Solicita aproveitamento de estudos de disciplinas cursadas em outras Instituições de Ensino<br>Superior | R\$ 30.0 | • Formulario - Aproveitamento de Estudos                                                                 | Solicitar |
| Atividade Domiciliar                                                         | Solicitar uma atividade domiciliar.                                                                     | Grátis   | ♦ Resolução nº 010/2024-CEP                                                                              | Solicitar |
| Atividades Acadêmicas Complementares (AAC)                                   | Solicitação de atividades acadêmicas realizadas para serem contabilizadas como AAC.                     | Grátis   | • Resolução Nº 021/1997-CEP                                                                              | Solicitar |
| Dispensa para Jogos e Eventos                                                | Solicitar uma dispensa.                                                                                 | Grátis   | • Resolução N° 125/2001-CEP                                                                              | Solicitar |
| Envio de foto para carteirinha de registro acadêmico digital                 | Solicitação da Carteira do Registro Acadêmico (R.A.) para alunos da graduação                           | Grátis   | • Clique aqui para saber como solicitar RA                                                               | Solicitar |
| Mobilidade Acadêmica                                                         | Inscrição para o programa de Mobilidade Acadêmica                                                       | Grátis   | • Clique aqui para balxar o formulário de inscrição para<br>mobilidade/ECI<br>• Resolução № 011/2013-CEP | Solicitar |
| UCE - Unidade Curricular de Extensão                                         | Solicitação de atividades acadêmicas realizadas para serem contabilizadas como UCE.                     | Grátis   | • Resolução 029/2021-CEP                                                                                 | Solicitar |
| Histórico Escolar Histórico Escolar Matricula no Carso                       |                                                                                                    |          |                                                                                                    |           |

6°) Por fim, em 'Criando solicitação: UCE – Unidade Curricular de Extensão', preencha as informações solicitadas (Nome do evento, nome da instituição, data de início e de término, município e horas solicitadas).

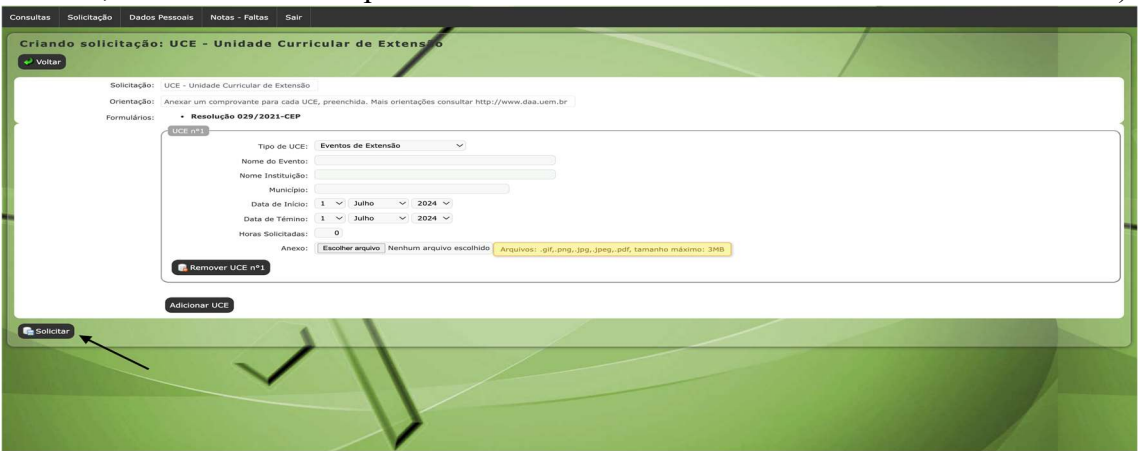

Obs: A quantidade de horas que deve ser registrada em horas solicitadas é a quantidade que está apresentada no certificado em Carga Horária. No certificado apresentado acima, a Carga Horária é de 2 horas.

Em seguida, faça o upload do certificado em Anexo (Escolher arquivo)

Por fim, clique em solicitar.

Obs2: Caso você tenha mais de um certificado, pode realizar até cinco solicitações de UCE ao mesmo tempo. Para tal, antes de clicar em solicitar, basta clicar em 'Adicionar UCE' na mesma página e incluir as informações do demais certificados, adicionando-os depois em 'Anexo'. Depois de inserida as informações e realizado o upload do certificado, lembre-se de clicar em solicitar.

Para mais informações, como, por exemplo, onde acessar todos os projetos de extensão da UEM, acesse o Portal da Inserção Curricular da Extensão em:

https://sites.google.com/uem.br/portalcdex/in%C3%ADcio

Thur Curphete B. do C Upia

Professor Arthur Gualberto Bacelar da Cruz Urpia Coordenador do Curso de Economia da UEM